## **Tiered Permitting Guide**

You are <u>required</u> to complete the Tiered Permitting section if you answered "YES" to Treating Hazardous Waste Onsite on the Business Activities page.

1. Click "Start"

| Hazardous Materials Inventory                                                                                                    | No Previous Submittals       | Not Applicable                              |
|----------------------------------------------------------------------------------------------------|------------------------------|---------------------------------------------|
| Emergency Response and Training Plans                                                                                                    | DRAFT Dec. 23,               | 2013 Submit 🗖 😫                             |
| Emergency, Response/Contingency, Plan: Upload Document(s)     Boote Training Plan: Provided Elsewhere in CERS     Discard Draft Submittal III Miscellaneous State-Required Documents | Read)<br>Read)               | / to Submit Decend<br>/ to Submit BdtDecend |
| Underground Storage Tanks                                                                                                    | No Previous Submittals Start | Not Applicable                              |
| Tiered Permitting                                                                                                    | No Previous Submittals       | Not Applicable                              |
| Recyclable Materials Report                                                                                                    | No Previous Submittals       | Not Applicable                              |

 Select the appropriate Permit Status (Check all that apply). Enter the number of Conditionally Exempt – Commercial Laundry (CE-CL) units onsite. Click "Save".

| -Permit Status (Check all that apply)                                                                                                    | Number of Units at Facility                                                                                                    |                                                                                                    |
|----------------------------------------------------------------------------------------------------|----------------------------------------------------------------------------------------------------|----------------------------------------------------------------------------------------------------|
| Encility Permit                                                                                                    | # Unit Type / Tier                                                                                                    |                                                                                                    |
|                                                                                                    | 0 Conditionally Exempt – Small Quantity Treatment (CE                                                                                                    | SQT) Units the Number of Units for th                                                                                                    |
| Interim Status                                                                                                    | 0 Conditionally Exempt Specified Wastestream (CESW)                                                                                                    | facility are automatically                                                                                                    |
|                                                                                                    | 0 Conditionally Authorized (CA)                                                                                                    | calculated based on each                                                                                                    |
| - Stanuar dized Permit                                                                                                    | 0 Permit by Rule (PBR)                                                                                                    | populated Unit Page. Filling out                                                                                                    |
| Variance                                                                                                    | Conditionally Exempt – Limited (CEL)                                                                                                    | the appropriate Unit Pages for                                                                                                    |
| -                                                                                                    | Number of CE-CL Units                                                                                                    | undate these numbers                                                                                                    |
| Consent Agreement                                                                                                    |                                                                                                    |                                                                                                    |
| Certification<br><u>Waste Minimization</u> i certify that I have a program in place<br>of treatment, storage, or disposal currently available to me<br><u>Tiered Permitting Certification</u> i certify that the unit or units<br>secondary containment requirements. I certify under penals                                                                                                    | to reduce the volume, quantity and toxicity of waste generated to the degree I have determined to be a<br>which minimizes the present and future threat to human health and the environment.<br>described in these occuments meet the eligibility and operating requirements of state statutes and                                                                                                    | economically practicable and that I have selected the practicable m<br>regulations for the indicated permitting tier, including generator a<br>coordance with a system designed to assure that qualified person                                                                                                    |
| Certification<br>Waste Minimization I certify that I have a program in place<br>of treatment, storage, or disposal currently available to me<br><u>Tiered Permitting Certification</u> I certify that the unit or units<br>secondary containment requirements. I certify under penalt<br>properly gather and evaluate the information submitted. Bas<br>knowledge and belief, true, accurate, and complete.<br>I am aware that there are substantial penalties for submitted                                                                          | to reduce the volume, quantity and toxicity of waste generated to the degree I have determined to be a<br>which minimizes the present and future threat to human health and the environment.<br>described in these documents meet the eligibility and operating requirements of state statutes and<br>of alw that this document and all attachments were prepared uncer my direction or supervision in a<br>led on my inquiry of the person or persons who manage the system, or those directly responsible for<br>g failes information. Including the possibility of fines and imprisonment for knowing violations.                                                       | economically practicable and that I have selected the practicable me<br>regulations for the indicated permitting tier, including generator an<br>coordance with a system designed to assure that qualified person<br>gathering the information, the information is, to the best of my                              |
| Certification <u>Wasse Minimization</u> (certify that I have a program in place of treatment, storage, or disposal currently available to me <u>Tiered Permitting Certification</u> (certify that the unit or units secondary containment requirements, I certify under penalt properly gather and evaluate the Information submitted. Bas knowledge and belief, true, accurate, and complete. I am aware that there are substantial penalties for submittin Owner /Oper ator: Name @                                                                 | to reduce the volume, quantity and toxicity of waste generated to the degree I have determined to be a<br>which minimizes the present and future threat to human health and the environment.<br>described in these documents meet the eligibility and operating requirements of state statutes and<br>y of law that this document and all attachments were prepared uncer my direction or supervision in a<br>ed on my inquiry of the person or persons who manage the system, or those directly responsible for<br>g failse information, including the possibility of fines and imprisonment for knowing violations.<br>Request for Shortened Review P                    | economically practicable and that I have selected the practicable me<br>regulations for the indicated permitting tier, including generator an<br>coordance with a system designed to assure that qualified personn<br>gathering the information, the information is, to the best of my<br>Per iod (CE and CA only) |
| Certification <u>Wasse Minimization</u> (certify that I have a program in place of treatment, storage, or disposal ourrently available to me <u>Tikred Permitting Certification</u> (certify that the unit or units secondary containment requirements, I certify under penalt properly gather and evaluate the information submitted. Bas knowledge and belief, true, accurate, and complete. Iam aware that there are substantial penalties for submittin Owner/Oper ator: Name ? Matthevv: Kaufmann                                                | to reduce the volume, quantity and toxicity of waste generated to the degree I have determined to be a<br>which minimizes the present and future threat to human health and the environment.<br>described in these documents meet the eligibility and operating requirements of state statutes and<br>y of law that this document and all attachments were prepared under my direction or supervision in a<br>eed on my inquiry of the person or persons who manage the system, or those directly responsible for<br>g failse information, including the possibility of fines and imprisonment for knowing violations.<br>Prequest for Shortened Review P<br>C Yes  No     | economically practicable and that I have selected the practicable me<br>regulations for the indicated permitting tier, including generator an<br>occordance with a system designed to assure that qualified personn<br>gathering the information, the information is, to the best of my<br>Period (CE and CA only) |
| Certification<br>Waste Minimization I certify that I have a program in place<br>of treatment, storage, or disposal ourrently available to me<br><u>Thered Permitting Certification</u> I certify that the unit or units<br>secondary containment requirements. I certify under penalt<br>properly gather and evaluate the information submitted Bas<br>knowledge and belief, true, accurate, and complete.<br>I am aware that there are substantial penalties for submittin<br>Owner /Oper ator Name @<br>Matthew Kaufmann<br>Owner/Oper ator Title @ | to reduce the volume, quantity and toxicity of waste generated to the degree I have determined to be a<br>which minimizes the present and fuure threat to human health and the environment.<br>described in these documents meet the eligibility and operating requirements of state statutes and<br>of law that this document and all attachments were prepared under my direction or supervision in a<br>led on my inquiry of the person or persons who manage the system, or those directly responsible for<br>g failse information. Including the possibility of fines and imprisonment for knowing violations.<br>Request for Shor tened Review F<br>Date Certified ? | economically practicable and that inave selected the practicable me<br>regulations for the indicated permitting tier, including generator an<br>coordance with a system designed to assure that qualified personn<br>gathering the information, the information is, to the best of my<br>Period (CE and CA only)   |

3. Click "Add Unit" to enter information for each Tiered Permitting unit onsite.

NOTE: You are <u>NOT</u> required to "Add Unit" for Conditionally Exempt – Commercial Laundry units.

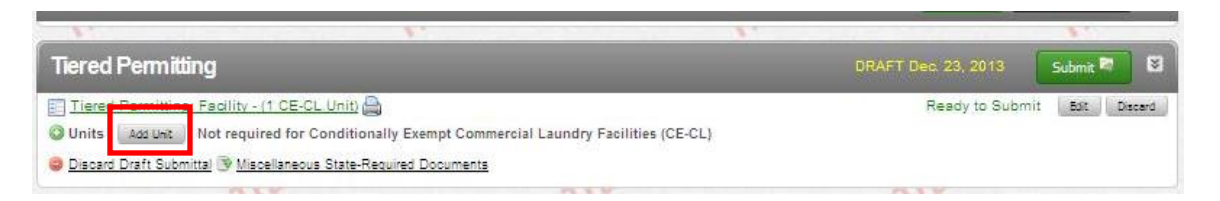

4. Enter information requested for the Tiered Permitting Unit. Click "**Save**". NOTE: Depending upon the Tiered Permitting Unit Type, you may be required to enter additional information not shown below.

| Unit Type/Tier 🐨<br>C CESOT                 | Unit ID# 💀                                            | Unit Name 💀                                                                |                |                                               |                                         |                                                                                             |
|---------------------------------------------|-------------------------------------------------------|----------------------------------------------------------------------------|----------------|-----------------------------------------------|-----------------------------------------|---------------------------------------------------------------------------------------------|
| C CESW<br>C CA<br>C PBR<br>C CEL            | Number of Tanks @                                     | Number Of Containers/Treatment #                                           | reas i         | Monthly Treatmen                              | nt Volume 🕺                             | Unit Of Measure 💀<br>O Pounds – O Gallons                                                   |
|                                             | Specific Waste Type T                                 | reated (Narrative) 😨                                                       |                | Treatment Proce:                              | ss Description (Na                      | rrative) 💀                                                                                  |
|                                             |                                                       |                                                                            |                | v                                             |                                         |                                                                                             |
| Basis for Not Ne<br>a. Treated Wa<br>waste) | eedin g Federal Permi<br>ste is not a Hazardous V     | :(Check all that apply)<br>Vaste under Federal Law (California-o           | nly            | f. Treatment in<br>kg/mointh ge<br>kg/mointh. | n an accumulation<br>nerators and 180 o | tank or container within 90 days for over 1000<br>or 270 days for generators of 100 to 1000 |
| b. Treated in 1<br>Owned Trea               | Waste Water Treatment (<br>atment Works (POTW)/Se     | Inits (Tanks) and Discharged to a Pub<br>wering Agency or under an NPDES P | licly<br>ermit | g. Recyclable<br>Metals                       | Materials are Recl                      | nimed to Recover Silver or other Precious                                                   |
| 🗖 c. Treatment i                            | in Elementary Neutraliza                              | tion Units                                                                 |                | h. Empty Cont                                 | ainer Rinsing and/o                     | pr Treatment                                                                                |
| 🗖 d. Treatment i                            | in a Totally Enclosed Tre                             | atment Facility                                                            |                | □ i. Other Basis                              | (specify below)                         |                                                                                             |
| e. Federal Cor<br>approximat                | nditionally Exempt Smal<br>tely 27 gallons, or less o | Quantity Generator (generated 100k<br>f hazardous waste in a calendar mon  | ).<br>h)       |                                               |                                         |                                                                                             |
| Residuals Mana                              | agement Description(                                  | Check all that apply)                                                      |                |                                               |                                         |                                                                                             |
| a. Discharge i                              | non-hazardous aqueous                                 | waste to POTW or sewer                                                     | Π.             | . Thermal Treatment                           | h. Other M                              | ethod of Disposal (specify below)                                                           |
| 🗖 b. Discharge i                            | non-hazardous aqueous                                 | waste under a NPDES permit                                                 | E f            | Disposal to Land                              |                                         |                                                                                             |
| C. Dispose of                               | Non-hazardous Solid Wa                                | ste Residues at an Offsite Location                                        | Π,             | . Further Treatment                           | Seconda                                 | ry Containment Installation Date (If Required)                                              |
| d. Offsite Rec                              | yeling                                                |                                                                            |                |                                               |                                         |                                                                                             |
|                                             |                                                       | At least one Waste and                                                     | Treatm         | ent Combination must be                       | provided.                               |                                                                                             |
|                                             |                                                       |                                                                            |                |                                               |                                         | Save Cancel                                                                                 |

5. To add an additional treatment unit onsite, Click "Add Unit" and repeat step 4 above.